## Como converter arquivo PDF para PDF/A

Para fazer a conversão do PDF para PDF/A, utilizando o **Microsoft Word**, acesse o seguinte link: <u>http://pdfa.bu.ufsc.br/</u>.

Para converter de PDF para PDF/A, utilizando o Libre Office Writer, siga os passos abaixo:

1) No menu "Arquivo", escolha a opção "Exportar como PDF...";

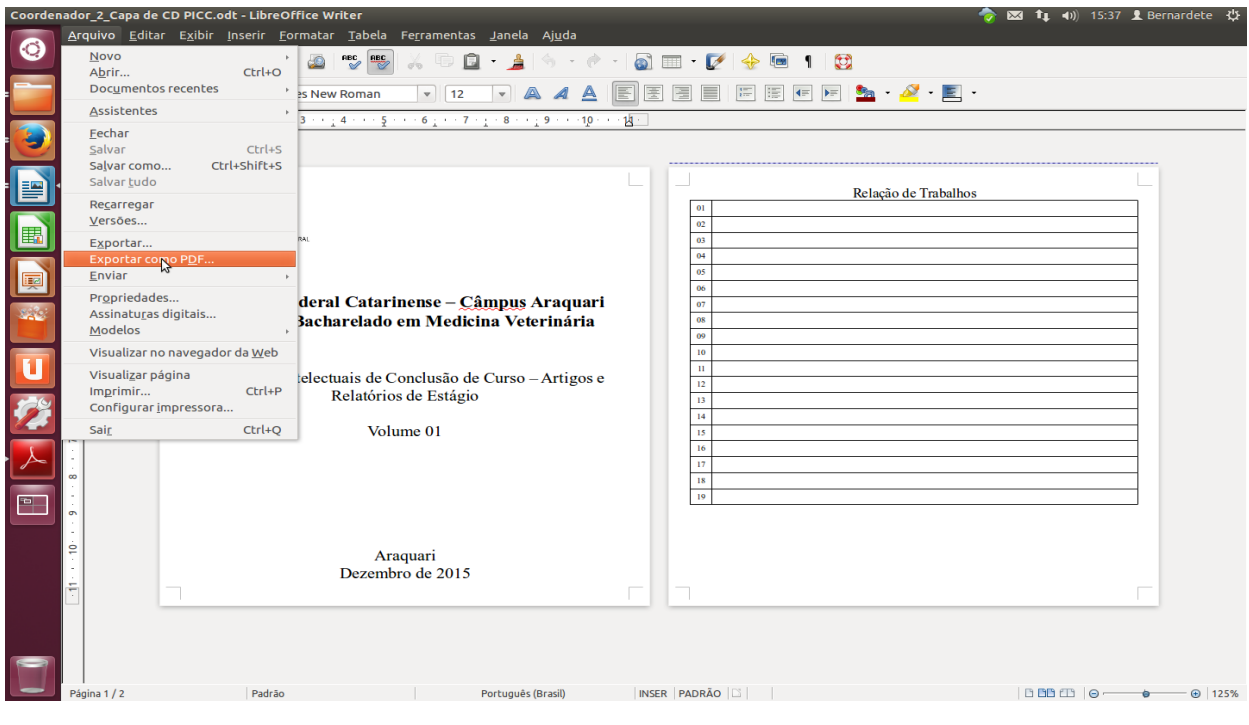

2) Na aba "Geral", selecione o campo "PDF/A-1a";

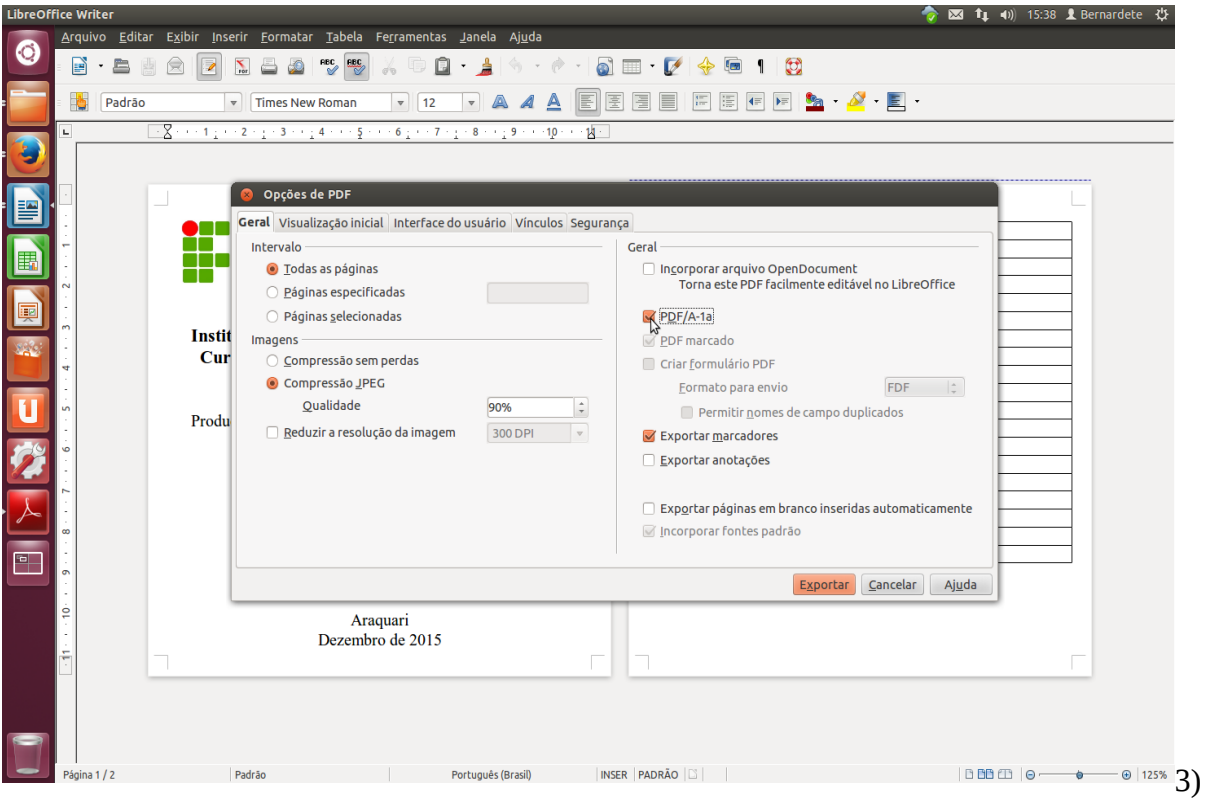

Clique no botão "Exportar" para realizar a conversão.

| LibreOff   | ice Write  | er                                                                 |              |                                                                                       |                                         | 4                                                                               | 🍃 🖾 🍂 🐠) 15:38 👤 Bernardete 🔱 |  |  |  |  |
|------------|------------|--------------------------------------------------------------------|--------------|---------------------------------------------------------------------------------------|-----------------------------------------|---------------------------------------------------------------------------------|-------------------------------|--|--|--|--|
| $\bigcirc$ | Arquivo    | <u>E</u> ditar                                                     | Exibir Inser | ir <u>F</u> ormatar <u>T</u> abela Fe <u>r</u> ramentas                               | Janela Ajuda                            |                                                                                 |                               |  |  |  |  |
|            |            |                                                                    |              |                                                                                       |                                         |                                                                                 |                               |  |  |  |  |
|            |            | Padrão                                                             | ~            | Times New Roman 🔹 12                                                                  |                                         |                                                                                 |                               |  |  |  |  |
|            | L          |                                                                    | 8 1          | 2 · 1 · 3 · · 1 4 · · · 5 · · · 6 1 · · 7 · 1                                         | · 8 · · · 9 · · · 10 · · · 1 <u>4</u> · |                                                                                 |                               |  |  |  |  |
|            |            |                                                                    |              |                                                                                       |                                         |                                                                                 |                               |  |  |  |  |
|            | ·          |                                                                    |              | Ø Opções de PDF                                                                       |                                         |                                                                                 |                               |  |  |  |  |
|            | ÷          | Geral Visualização inicial Interface do usuário Vinculos Segurança |              |                                                                                       |                                         |                                                                                 |                               |  |  |  |  |
|            | 7          |                                                                    |              | Intervalo                                                                             |                                         | Geral                                                                           |                               |  |  |  |  |
|            | 2          |                                                                    |              | O Todas as páginas                                                                    |                                         | Incorporar arquivo OpenDocument<br>Torna este PDF facilmente editável no LibreO | ffice                         |  |  |  |  |
|            | 1          |                                                                    |              | <ul> <li><u>P</u>aginas específicadas</li> <li><u>D</u>écises estecimentos</li> </ul> |                                         |                                                                                 |                               |  |  |  |  |
|            | m          |                                                                    | Instit       | Paginas <u>s</u> elecionadas                                                          |                                         | PDF/A-Id                                                                        |                               |  |  |  |  |
| 100        | 1          |                                                                    | Cur          | Compressão sem perdas                                                                 |                                         |                                                                                 |                               |  |  |  |  |
|            | 4          |                                                                    |              | Compressão <u>J</u> PEG                                                               |                                         | Formato para envio                                                              |                               |  |  |  |  |
|            | ŝ          |                                                                    |              | <u>Q</u> ualidade                                                                     | 90%                                     | Permitir nomes de campo duplicados                                              |                               |  |  |  |  |
|            | 3          |                                                                    | Produ        | 🗌 <u>R</u> eduzir a resolução da imagem                                               | 300 DPI 🛛 🔻                             | Exportar <u>m</u> arcadores                                                     |                               |  |  |  |  |
| 67         | 9          |                                                                    |              |                                                                                       |                                         | <u>Exportar anotações</u>                                                       |                               |  |  |  |  |
|            | 2          |                                                                    |              |                                                                                       |                                         |                                                                                 |                               |  |  |  |  |
|            | 1          |                                                                    |              |                                                                                       |                                         | Exportar páginas em branco inseridas automatic                                  | amente                        |  |  |  |  |
|            |            |                                                                    |              |                                                                                       |                                         | 🗹 Incorporar fontes padrão                                                      |                               |  |  |  |  |
|            | 5          |                                                                    | l            |                                                                                       |                                         |                                                                                 |                               |  |  |  |  |
| _          | 1          |                                                                    |              |                                                                                       |                                         | Exportar Cancelar                                                               | Ajuda                         |  |  |  |  |
|            | 10         |                                                                    |              | Araquari                                                                              |                                         | W                                                                               |                               |  |  |  |  |
|            | -          |                                                                    |              | Dezembro de 2015                                                                      |                                         |                                                                                 |                               |  |  |  |  |
|            |            |                                                                    |              |                                                                                       |                                         | 1                                                                               |                               |  |  |  |  |
|            |            |                                                                    |              |                                                                                       |                                         |                                                                                 |                               |  |  |  |  |
| _          |            |                                                                    |              |                                                                                       |                                         |                                                                                 |                               |  |  |  |  |
|            |            |                                                                    |              |                                                                                       |                                         |                                                                                 |                               |  |  |  |  |
|            | Página 1 / | 2                                                                  | P            | Padrão P                                                                              | ortuguês (Brasil) INS                   | ER PADRÃO 🖾                                                                     | 🗅 🛅 🖽 🛛 😡 🛑 🔂 🔂 🕒             |  |  |  |  |

4) Selecione uma pasta para salvar o arquivo e renomeie-o de acordo com a codificação padrão:

Nome completo com apenas as iniciais em maiúsculo, seguido de um traço e o tipo de PICC em maiúsculo conforme lista adotada pelo SIBI. Ex.: Fulano de Tal-DIS.pdf/A.

## Clique em salvar.

| <ul> <li>③ Aplicativos Locais </li> <li>◎ ○ Sem título 1 - LibreOffice Writer</li> <li>△ ○ Sem título 1 - LibreOffice Writer</li> </ul>                                                                                                    | Tahela Ferramentas Janela Ajuda                                                           |             | 🚛 🍖 🖂 🏌 🕪 Mar 18 18:08:                 | 38 👤 Biblioteca 🔱 |  |  |  |
|----------------------------------------------------------------------------------------------------|-------------------------------------------------------------------------------------------|-------------|-----------------------------------------|-------------------|--|--|--|
|                                                                                                    |                                                                                           | - <b>(</b>  | 3                                       |                   |  |  |  |
| A Corpo de texto                                                                                                    | RA-BSI-2016-2-201306071936.pdf/A                                                          |             |                                         |                   |  |  |  |
| Salvar na pasta:                                                                                                    | 🗃 usuario Documentos Documentos Biblioteca                                                |             | Criar pasta                             | ^                 |  |  |  |
| Locais                                                                                                    | Nome                                                                                      |             | ▼ Tamanho Modificado                    |                   |  |  |  |
| Q Pesquisar     Substance     Substance | audiovisual.pdf                                                                           |             | 143,6 KB 27-08-2010                     |                   |  |  |  |
| A usuario     A usuario     Desktop     Sistema de arq     Drive de Disquet     Sistema de arq     Drive de Disquet     Drive de Disquet     Drive de Disquet     Drive                                                                |                                                                                           | 8           |                                         |                   |  |  |  |
| · · · · · · · · · · · · · · · · · · ·                                                                                                    |                                                                                           |             | PDF - Portable Document Format (.pdf) 💲 |                   |  |  |  |
| © Tipo de arquivo                                                                                                    | ▼ Típo de arquivo                                                                         |             |                                         |                   |  |  |  |
| PDF-Portable Doc                                                                                                    | ument Format                                                                              | pdf         |                                         | T                 |  |  |  |
| Localizar                                                                                                    |                                                                                           |             | Cancelar Salvar                         | 8                 |  |  |  |
| Página 3 / 3 Padrão                                                                                                    | Português (Brasil) INSER PADRÃO 🗟  <br>al - Mozil 📄 Sem título 1 - LibreO 🎽 converter pdf | 盲 Documento | os PICC Coordenador_1_Entr              |                   |  |  |  |

Seu documento está salvo em PDF/A.

5) Para verificar o formato do arquivo, observe a barra azul na margem superior, que informará se o documento cumpre a norma. E, se você clicar no ícone do PDF localizado à esquerda, também aparecerão os padrões.

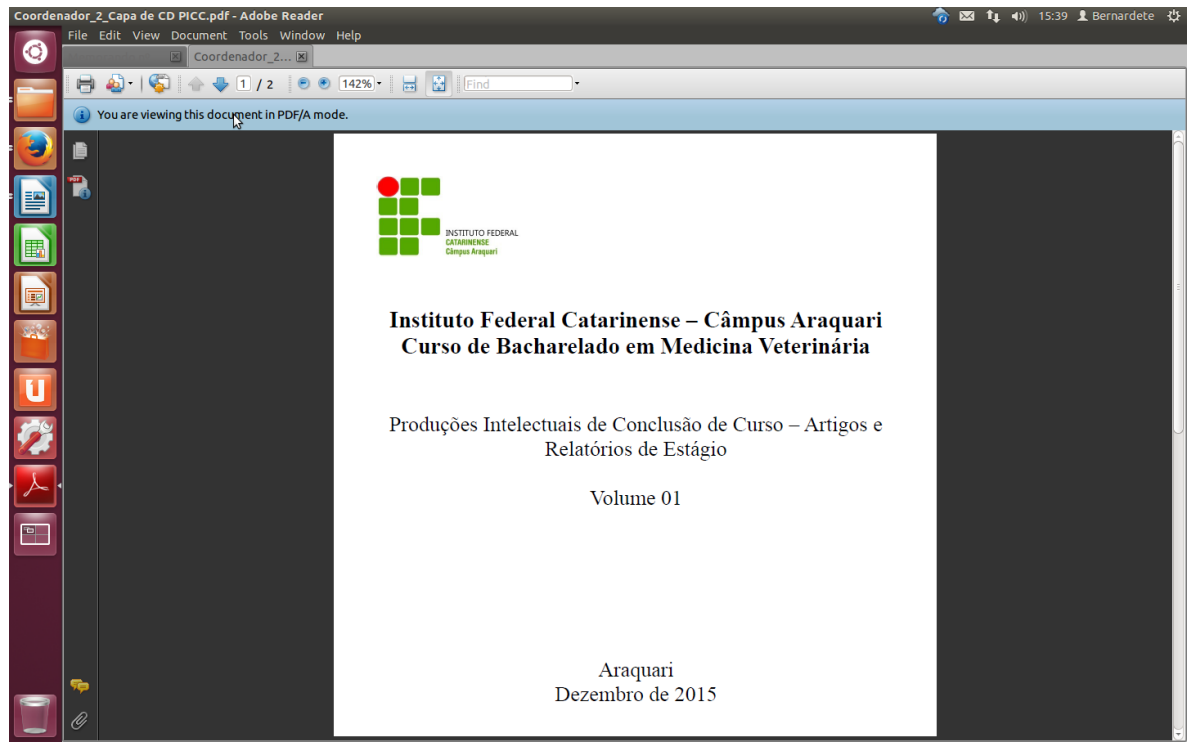

Nota: existem outras aplicações, de utilização livre ou pagas, com capacidade de criação e/ou conversão de documentos em PDF/A, que não são referidas neste tutorial.